## Pre and Post Website Carousel Banners

Promote various tools available and links them to each.

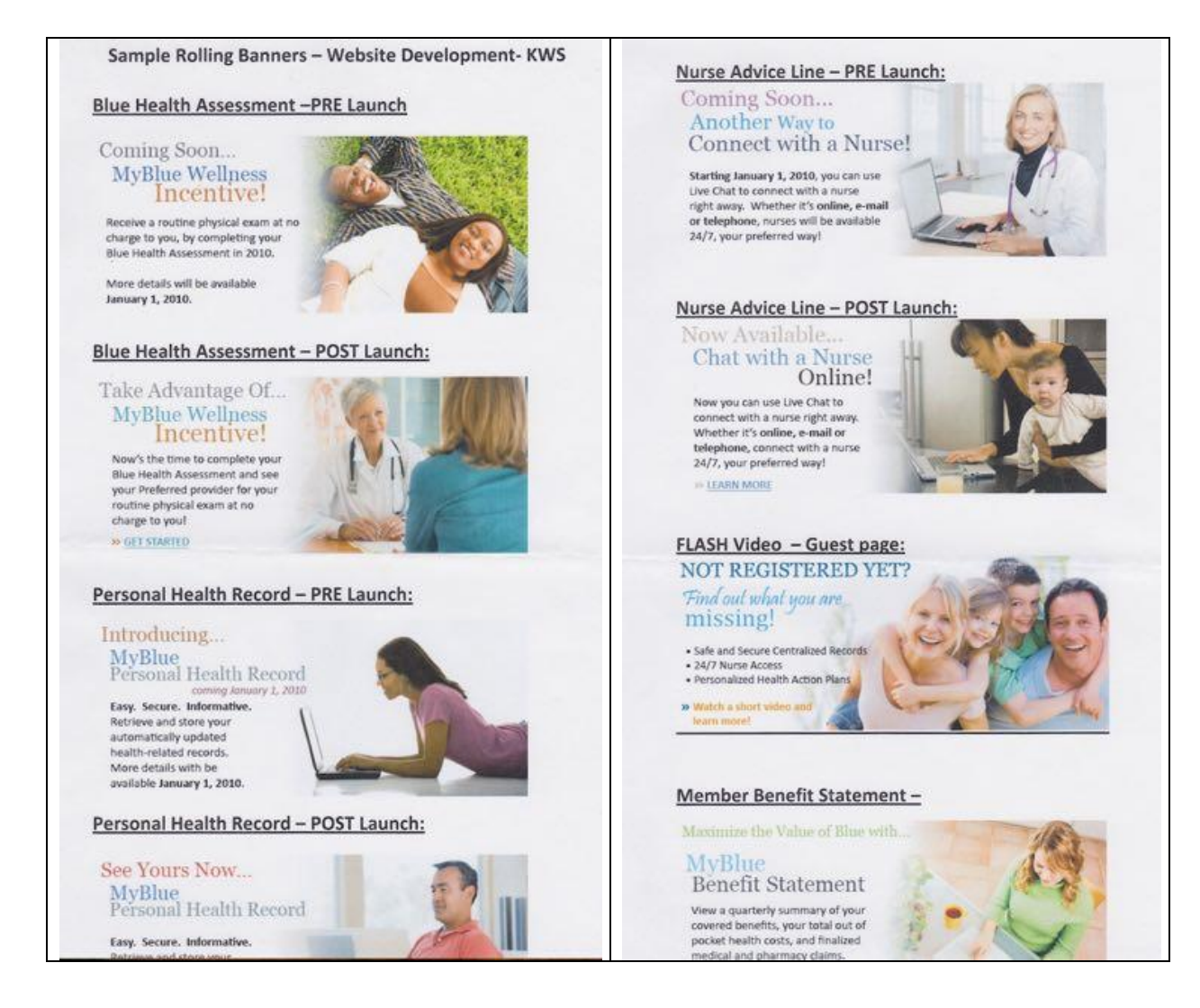

#### **Guest User Landing Page**

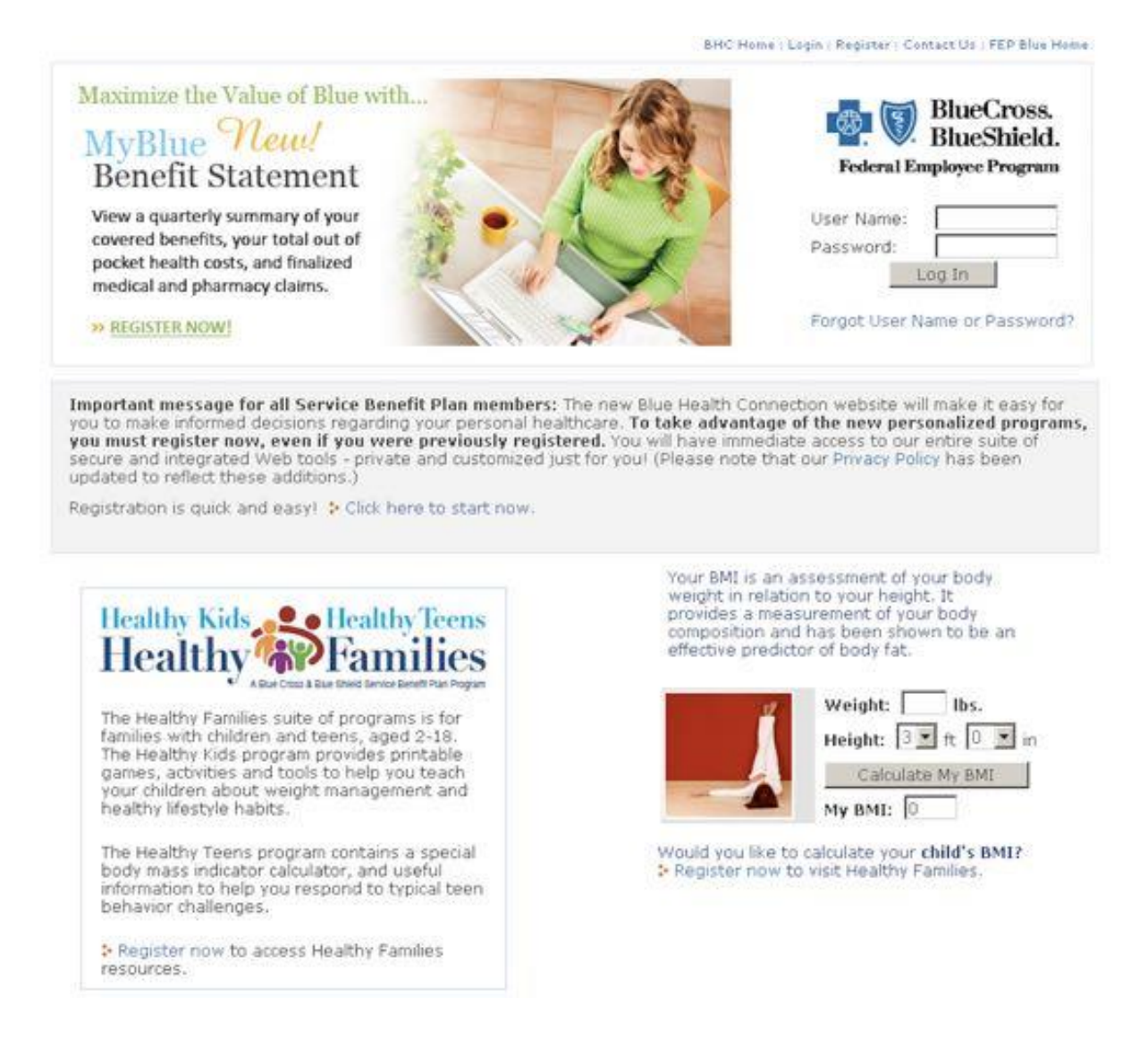

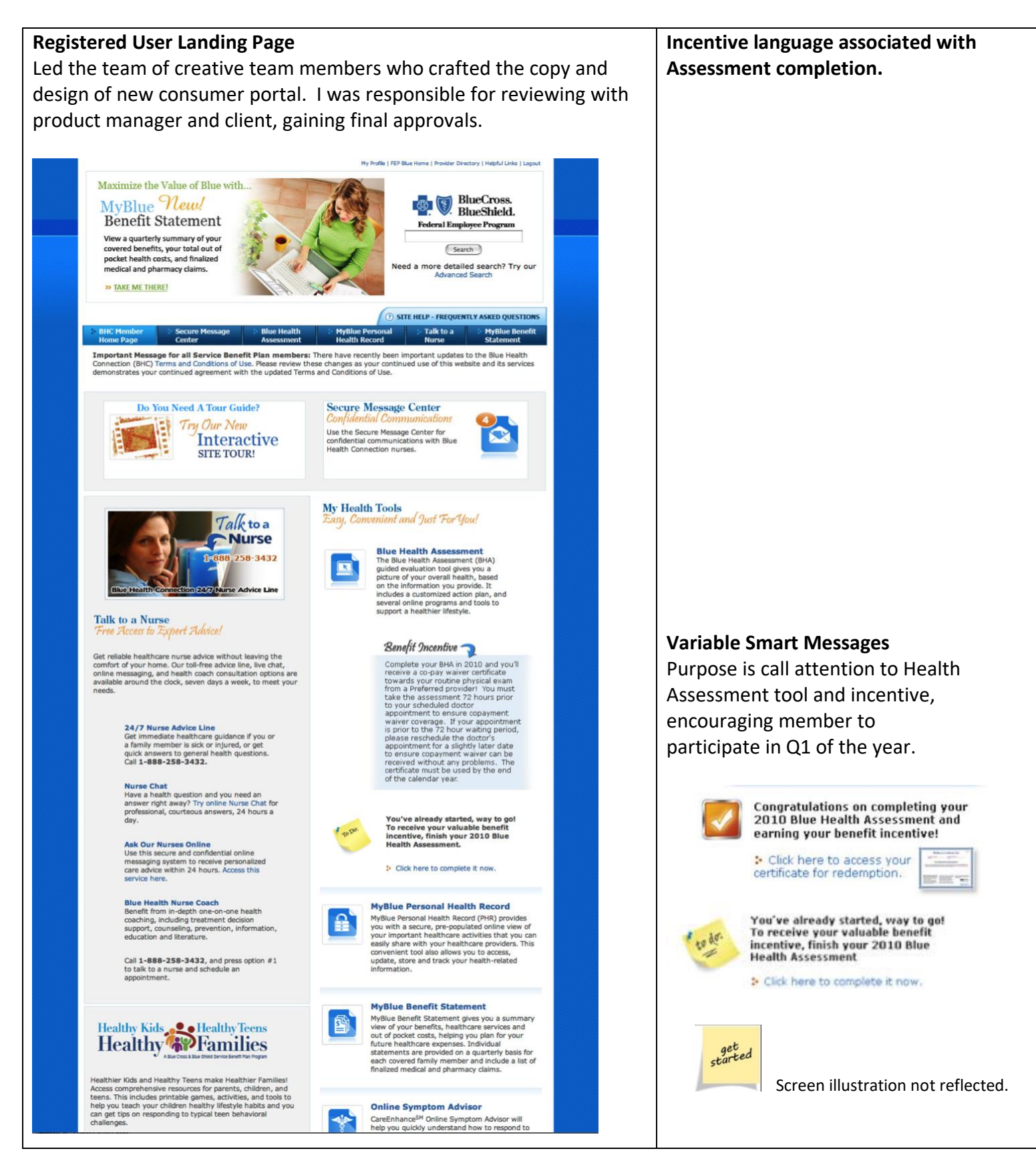

# Adult Incentive: Blue Health Assessment

## Program Overview:

When a member completes a Blue Health Assessment they will receive MyBlue Wellness Incentive certificate. This certificate entitles the member to a copayment waiver for one routine office visit, such as an annual physical exam.

# Sample Certificate

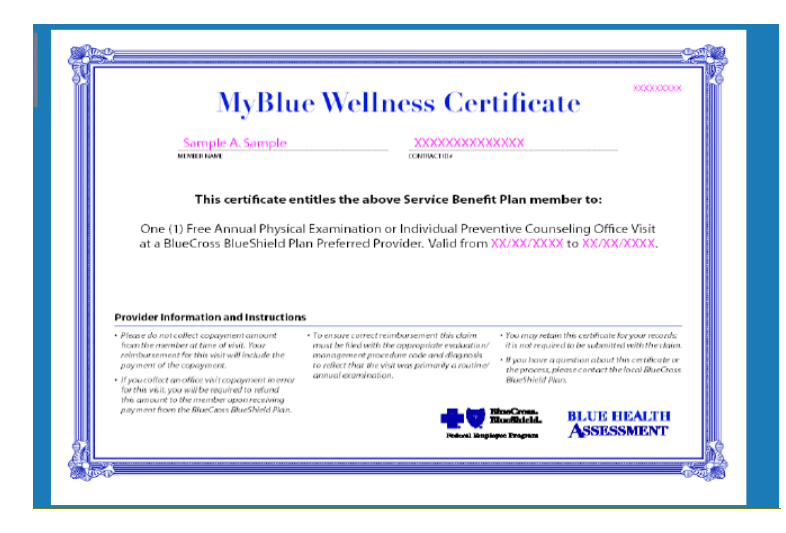

Conducted <u>user acceptance testing (UAT)</u> and guided client on process. Worked directly with development team on required adjustments.

| Defect<br>ID | Severity | Business<br>Priority | Summary                                                                                                    | McKesson Notes                                                                                                    |
|--------------|----------|----------------------|----------------------------------------------------------------------------------------------------|----------------------------------------------------------------------------------------------------|
| 1090         | 4-Low    | 4-Low                | PHR - "View Audit" in awkward position on PHR Permissions<br>Page                                                                       | Link should be disabled and now it is.                                                                                                    |
| 1093         | 4-Low    | 4-Low                | MS: Rolling Banner on the Guest Page only displays for 10<br>seconds it should display for 30 seconds                                   | This is not a change, it has always been 10 seconds and it is<br>currently 10 seconds in production. We do not recommend<br>moving this to 30 seconds as members will not see all the<br>banners in a typical session. |
| 1079         | 3-Medium | 3-Medium             | MS: Member Statement Generation Message Does Not<br>Match Approved Mockup                                                               | build would fix the subject line of the message, but not the<br>portion that is "Dear < <first name="">&gt;" that is still being worked</first>                                                                        |
| 1084         | 3-Medium | 3-Medium             | PHR - link from PHR Benefits section does not take the<br>member to the Benefits At-A-Glance section in most recent<br>Member Statement | Josh will have to elaborate as to why this is not feasible.                                                                                                    |

# Health Families Page

#### Wireframe Scope

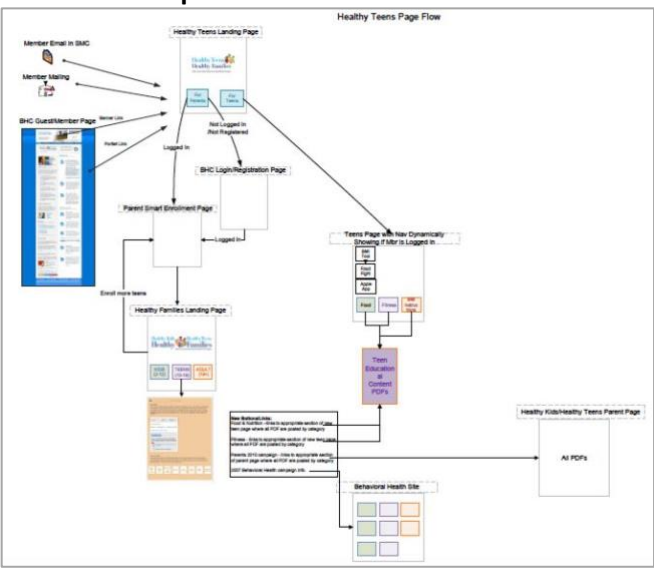

# Original art not available thus scanned instead.

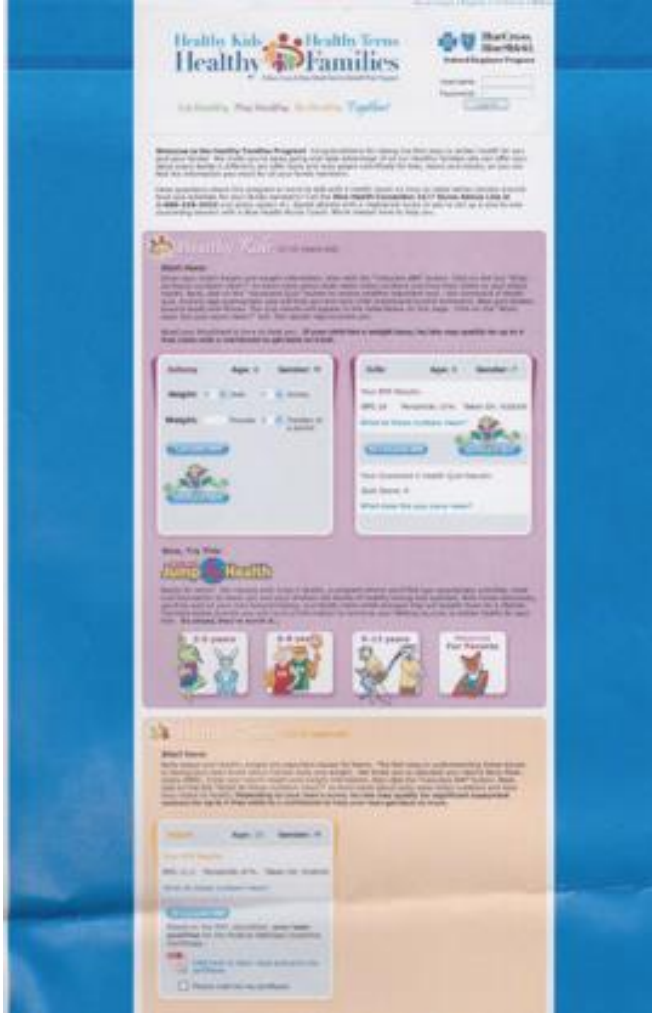

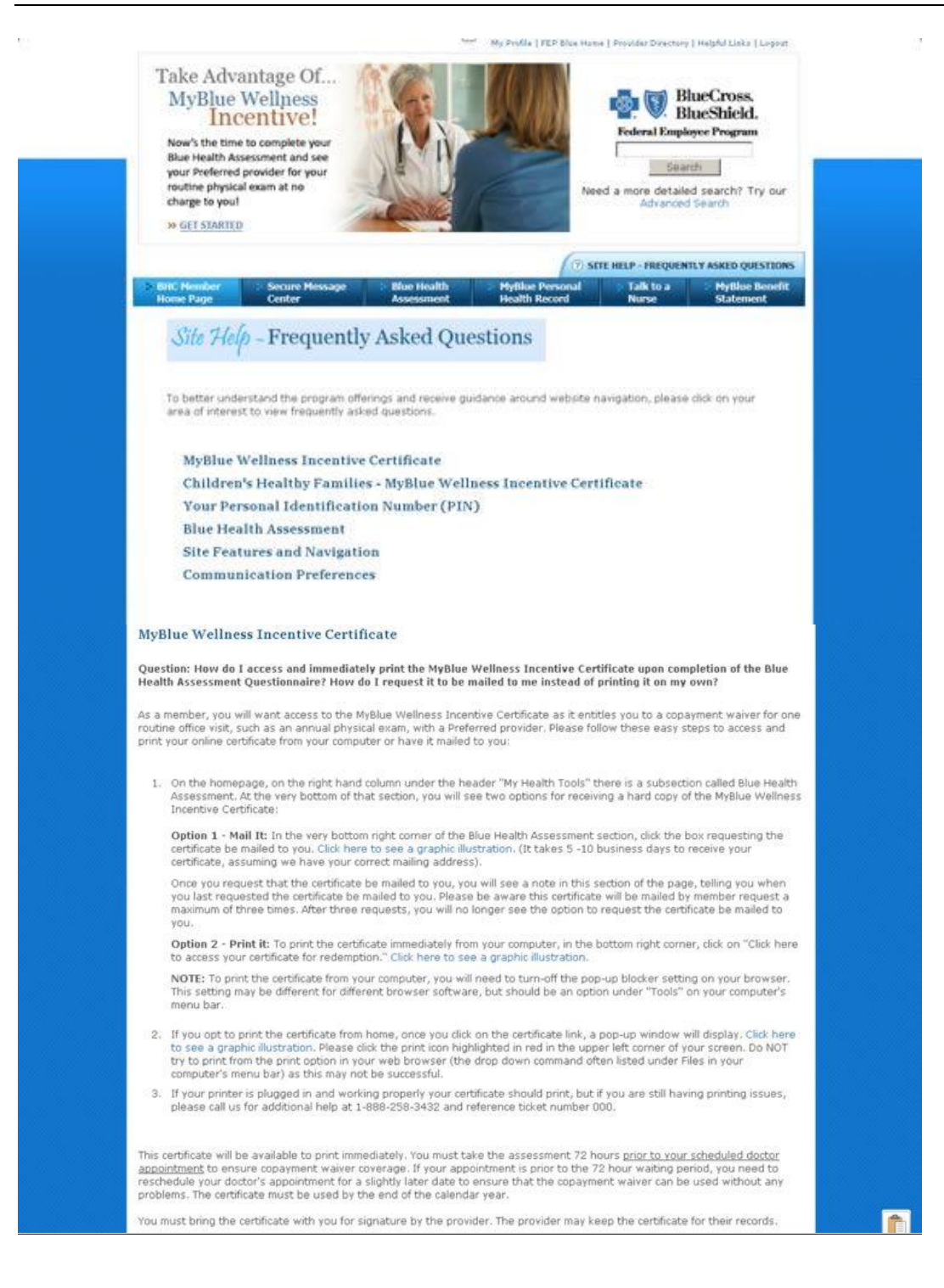

#### How do I access the Blue Health Assessment?

Log on to <u>www.fepblue.org</u>, scroll down the home page and select Blue Health Assessment link. Alternatively there is a Health + Wellness link that lists all the wellness program where the member could click on the Blue Health Assessment link located on the left navigation bar. Members will be directed to the overarching Blue Health Connection program website. Here they either need to register as first time users or log on if previously registered in 2010. (Note: all members, regardless if they registered prior to 1/1/2016, must re-register after 1/1/2016.)

Once registered, the member needs to select the Blue Health Assessment link as noted in the screen shot below This link will take you to the Blue Health Assessment tool.

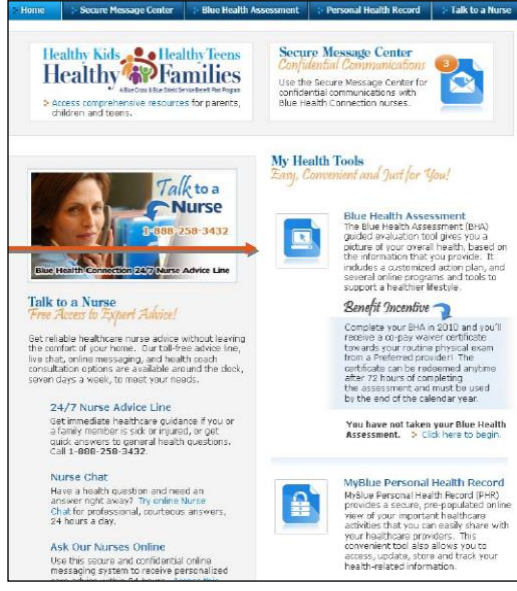

# Once on the Blue Health Assessment online tool the member will access the assessment by pressing "Start Questionnaire."

Worked with partner vendor to have the screen wrap reflect client branding.

| Assessment**                | Choose page text size:                                                                                                    |
|-----------------------------|----------------------------------------------------------------------------------------------------|
| Bive Health Assessment      | Welcome to your Blue Health Assessment                                                                                      |
| Questionare                 | program!                                                                                                    |
| About the Health Assessment | 301                                                                                                    |
|                             | The Blue Meeth Accessment experiences is the south                                                                          |
|                             | on purpose. Our team of experts peeds to ask a lot of                                                                       |
|                             | questions to really understand you and your health                                                                          |
|                             | status. Our experts will use your responses to identify                                                                     |
|                             | simple things you can do to improve your health status,                                                                     |
|                             | and ultimately your quality of life.                                                                                        |
|                             |                                                                                                    |
|                             | Start Questionnaire >                                                                                                    |
|                             |                                                                                                    |
|                             |                                                                                                    |
|                             |                                                                                                    |
|                             |                                                                                                    |
|                             | Frequently Asked Questions                                                                                                  |
|                             | What do I need to take the Blue Health Assessment guestionnaire?                                                            |
|                             | You actually don't need to bring anything for our team of experts to be able to build your                                  |
|                             | personalized plan, but the more we know about you, the more in depth your plan will be.                                     |
|                             | During the questionnaire you will be asked about your:                                                                      |
|                             | Blood pressure                                                                                                    |
|                             |                                                                                                    |
|                             | Total cholesterol                                                                                                    |
|                             | Total cholesterol<br>HDL cholesterol                                                                                        |
|                             | - Total cholesterol<br>-HDL cholesterol<br>- LDL cholesterol                                                                |
|                             | Total cholesterol<br>HDL cholesterol<br>LDL cholesterol<br>Triglycerides                                                    |
|                             | T dat cholesterol<br>HDL cholesterol<br>LDL cholesterol<br>Trafycendes<br>Glucose (blood sugar)                             |
|                             | Total cholesterol<br>HDL cholesterol<br>LDL cholesterol<br>Triglycendo sugar)<br>Glucose (blood sugar)<br>Waist measurement |

## How Member Accesses the Certificate:

The online program will direct members to either print the certificate off their computer right then and there OR they can request the certificate be sent to them. Below is the type of instructions the member will receive.

#### Certificate Print Out Window - for adults completing BHA How Member Accesses the Certificate:

The online program will direct members to either print the certificate off their computer right then and there OR they can request the certificate be sent to them. Below is the type of instructions the member will receive.

## Certificate Print Out Window - for adults completing BHA

Congratulations on completing the Blue Health Assessment! Here's your MyBlue Wellness Certificate that can be used to waive your copayment for your annual physical when you visit a Preferred provider. Be sure to schedule an exam and, if you like, bring along your Blue Health Assessment action plan so you and your provider can discuss active steps to a healthier you. Step-by-step instructions for redeeming the MyBlue Wellness Certificate are listed below.

## Instructions for redeeming your MyBlue Wellness Incentive Certificate:

- This certificate will be available to print immediately. You certificate will be redeemable in 72 hours and is valid through December 31<sup>st</sup>, 2010.
- 2. This certificate is valid for one (1) physical exam or preventive visit from a Preferred provider in the 2016 calendar year. Your provider's office will track certificate redemption
- 3. You must bring the certificate with you for signature by the provider. The provider may keep the certificate for their records.
- 4. If you misplace the certificate after you print it, you can revisit the website and reprint the certificate or request that the certificate be mailed to you. \*\* The certificate is posted on your Blue Health Connection homepage, under the Blue Health Assessment section.

\*\*Please note this certificate will be mailed by member request a maximum of three times, after that you will no longer see the certificate posted on the Blue Health Connection homepage.

Please scroll down.

| Federal Employee            | Shield.<br>Program                                                                                                    |                                                                                                    | Message Center (11 N                                                                                                    |  |  |
|-----------------------------|----------------------------------------------------------------------------------------------------|----------------------------------------------------------------------------------------------------|----------------------------------------------------------------------------------------------------|--|--|
| AAA                         | Name: Test95391 Test95391 DOB: 03                                                                                                    | 5 Dec 1964                                                                                                    |                                                                                                    |  |  |
| ■ My Family                 | MyBlue Benefit Statement                                                                                                    |                                                                                                    |                                                                                                    |  |  |
| Current Family              | Mybrue benefit Statement                                                                                                    |                                                                                                    |                                                                                                    |  |  |
| Member:<br>Test95391 Test95 | TEST95391 TEST95391 (1 Jan 2                                                                                                    | 2010 - 31 Mar 2010)                                                                                                    |                                                                                                    |  |  |
|                             | Benefits At-a-Glance                                                                                                    |                                                                                                    |                                                                                                    |  |  |
| ■ My Health                 | Me                                                                                                    | edical Benefits - Standard Option - Fam                                                                                                    | ily                                                                                                    |  |  |
| Continuity of Care          | Medical Benefits                                                                                                    | In-Network (Preferred)                                                                                                    | Out-of-Network (Non-Prefer                                                                                                    |  |  |
| Illeases and                | Specialist Visit                                                                                                    | \$30.00                                                                                                    | You Pay 35%                                                                                                    |  |  |
| Conditions                  | Inpatient Facility Services                                                                                                    | \$200.00                                                                                                    | \$350.00                                                                                                    |  |  |
| Allergies                   | Outpatient Facility Services                                                                                                    | You Pay 15%                                                                                                    | You Pay 35%                                                                                                    |  |  |
| Medication Profile          | Deductible                                                                                                    | \$600.00                                                                                                    |                                                                                                    |  |  |
| Immunizations               | Medical Benefits                                                                                                    | In-Network (Preferred)                                                                                                    | (Preferred & Non-Preferre                                                                                                    |  |  |
| Procedures                  | Catastrophic Benefit                                                                                                    | \$5000.00                                                                                                    | \$7000.00                                                                                                    |  |  |
| Provider Visits             | Pha                                                                                                    | rmacy Benefits - Standard Option - Far                                                                                                    | mily                                                                                                    |  |  |
| Health Calendar             | Pharmacy Benefits                                                                                                    | In-Network (Preferred)                                                                                                    | Out-of-Network (Non-Prefe                                                                                                    |  |  |
| Health Tracker              | Retail - Generic                                                                                                    | You Pay 20%                                                                                                    | You Pay 45%                                                                                                    |  |  |
| Personal Information        | Mail-Order - Generic                                                                                                    | 100 Pay 30%                                                                                                    | του Pay 45%                                                                                                    |  |  |
| My Providers                | Mail-Order - Brand Name                                                                                                    | \$65.00                                                                                                    | N/A                                                                                                    |  |  |
| Add                         | Nata All honofits are subject to the definition                                                                                                    | ions limitations, and ovelusions as docor                                                                                                    | ibad in the Carvice Repolit Dan hre                                                                                                    |  |  |
| Add/Remove                  | This chart summarizes specific covered being                                                                                                    | nefits. If you use Non-Preferred facilities                                                                                                    | or professionals, your out-of-pocket                                                                                                    |  |  |
| = My Health Plan            | professionals or non-member facilities you<br>and the Plan allowance. Basic Option mem                                                                                                    | may be responsible for the difference be<br>bers must use Preferred providers to rec                                                                                                    | storals. If you use for participating<br>stween the amount of the provider                                                                                                    |  |  |
| Benefits & Eligibility      | detailed description of your covered benef<br>www.fepblue.org.                                                                                                    | its, please refer to the Service Benefit Pl                                                                                                    | an brochure (RI 71-005) available a                                                                                                    |  |  |
| Claims                      | Comment Vern Cent Tatala                                                                                                    |                                                                                                    |                                                                                                    |  |  |
| Member Information          | Current Year Cost Totais                                                                                                    |                                                                                                    |                                                                                                    |  |  |
| MyBlue Benefit              | Current Year Deductible                                                                                                    |                                                                                                    |                                                                                                    |  |  |
| Statement                   | Deductible Type                                                                                                    | Accumulated Deductible                                                                                                    | t 200 00                                                                                                    |  |  |
| My Resources                | Family                                                                                                    | \$600.00                                                                                                    | \$600.00                                                                                                    |  |  |
|                             | Combined Preferred/Non-Preferred<br>Please Note: In the event that you have to<br>week to update; therefore, your informatic<br>questions please contact your local Plan C                                                                                                    | \$120.08<br>recently changed your coverage, your act<br>on listed above may be regarding your pi<br>ustomer Service Representative using th                                                                                                    | \$7000.00<br>cumulation information may take up<br>revious coverage. If you have any<br>e number on the back of your                                                                                                    |  |  |
|                             | questions please contact your local Plan Customer service Representative using the number on the back of your<br>Identification Card.                                                                                                    |                                                                                                    |                                                                                                    |  |  |
|                             | Total                                                                                                    | Member Out-of-Pocket Costs (Year-to-                                                                                                    | Date)                                                                                                    |  |  |
|                             | Individual                                                                                                    | \$0.00 \$0                                                                                                    | macy lotal                                                                                                    |  |  |
|                             | Contract                                                                                                    | \$0.00 \$0                                                                                                    | .00 \$0.00                                                                                                    |  |  |
|                             | Medical and Pharmacy Claims This statement reflects medical and pharmacy claims that have been finalized as of 31 Mar 2010.                                                                                                    |                                                                                                    |                                                                                                    |  |  |
|                             |                                                                                                    | Medical Claims                                                                                                    | <u>Co.</u>                                                                                                    |  |  |
|                             | Claim Date of Provider Provider<br>Number Service Name Type<br>According to our Service Benefit Pla                                                                                                    | Submitted Plan<br>Charges Allowance Deductible in<br>n's records, no claims were processed for                                                                                                    | ayment/ Medicare/ What T<br>Co- Other We Me<br>Isurance Insurance Paid C<br>r you within the associated quarter                                                                                                    |  |  |
|                             | Did you know you can view, download, an                                                                                                    | d print your medical claims or Explanation                                                                                                    | n of Benefits (EOBs) online and opt-                                                                                                    |  |  |
|                             | receiving paper cods in the many click her                                                                                                    | Dharmacu Claims                                                                                                    |                                                                                                    |  |  |
|                             |                                                                                                    | Drug                                                                                                    | Co- Co- To                                                                                                    |  |  |
|                             | Mail/ Pharmacy Fill Bran<br>Retail Name Date NDC# Gene<br>According to our Service Benefit Pla                                                                                                    | d/ Name/ Day<br>ric Strength Qty Supply Deducti<br>n's records, no claims were processed for                                                                                                    | insurance payment Mer<br>ble Amount Amount C<br>r you within the associated quarter                                                                                                    |  |  |
|                             |                                                                                                    |                                                                                                    | 🌐 Retail 💟 Mail 🔞 Generic 🚱                                                                                                    |  |  |
|                             | Did you know you can view and print your                                                                                                    | individual pharmacy claims or summary P                                                                                                    | Prescription Statement of Cost (SOC                                                                                                    |  |  |
|                             | online? Click here to login to Customer eS                                                                                                    | ervice.                                                                                                    |                                                                                                    |  |  |
|                             | Please Note: When reviewing your MyBlui<br>1. The information on this Statement is<br>Claims for medical services that were<br>dams have not yet been processes<br>2. The information on this Statement is<br>number on the back of your Identifi<br>3. The total year-to-date, out-of-pook<br>daims that have been processed to | a Benefit Statement, please keep the Full<br>is based on claims processed during the c<br>rendered during this quarter may not t<br>it. These claims will appear on a future<br>current as of the date on which it was (<br>sourcent) as of the date on which it was (<br>sourcent) as of the date on which it was (<br>sourcent) as of the date on which it was (<br>sourcent) and the date on which it was (<br>sourcent) and the date on which it was (<br>sourcent) and the date on which it was (<br>sourcent) and the date on the date on the date<br>of the date of the date on the date of the date<br>of the date of the date on the date of the date of the<br>date of the date of the date of the date of the date of the<br>date of the date of the date of the date of the date of the<br>date of the date of the date of the date of the date of the<br>date of the date of the date of the date of the date of the<br>date of the date of the date of the date of the date of the<br>date of the date of the date of the date of the date of the<br>date of the date of the date of the date of the date of the<br>date of the date of the date of the date of the date of the<br>date of the date of the date of the date of the date of the<br>date of the date of the date of the date of the date of the<br>date of the date of the date of the date of the date of the<br>date of the date of the date of the date of the date of the<br>date of the date of the date of | owing in mind:<br>uarter indicated on the Statement,<br>se included within this Statement if<br>atement when processed.<br>penerated. For the most up-to-date<br>stomer Service Representative using<br>are based only on approved and de |  |  |
|                             |                                                                                                    | powered by                                                                                                    |                                                                                                    |  |  |

Scroll down please.

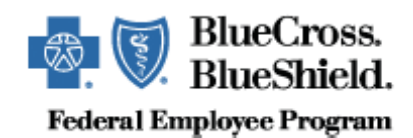

[Message subject line: Notification from Blue Health Connection]

Dear «FIRST\_NAME» «MI» «LAST\_NAME»:

This e-mail has been sent from the Blue Health Connection website to notify you of a new message containing important health-related information waiting in your Secure Message Center.

<u>Click here</u> to access your Blue Health Connection home page and Secure Message Center. Login with your User Name and Password then click the "Login" button. You will see the Secure Message Center in the upper-right corner of the page.

If you have any questions about your Blue Health Connection account, or if you would like to speak with a Blue Health Connection nurse, please contact us at 1-888-BLUE-432 (1-888-258-3432). Our nurses are available 24 hours a day, seven days a week to serve your healthcare needs.

Thank you!

To unsubscribe from e-mail notification of new messages, logon to the <u>Blue Health</u> <u>Connection</u> website. Go to "My Profile" then select "My Preferences." Finally, click on the "Notification of New Messages" checkbox to uncheck the box. You will be unsubscribed from future e-mail messages of this nature within 10 days.

Please do not respond to this e-mail. For technical support questions, call 1-888-BLUE-432 (1-888-258-3432).